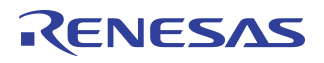

# Wireless Power WPC "Qi" Charging Receiver with RX coil

Evaluation Board Manual

# IDTP9022 CSP WPC "Qi" EVALUATION KIT

## **Features**

- IDTP9022 CSP Evaluation Design Module with WPC "Qi" Rx coil
- 4-layer PCB with 1 oz. copper traces
- Fully assembled with test points and coil fixture
- USB to I<sup>2</sup>C hardware converter for PC connectivity
- EEPROM to store and load start-up script/firmware
- Software tool to monitor operation, settings control and R/W EEPROM
- LED status indicator
- 5W output power setting

### **Evaluation Kit Contents**

- IDTP9022 V1.1 EVAL Evaluation board
- JM60 Programming Dongle
- USB type A to micro-USB type B cable
- CD containing:
  - IDTP9022 control software tool
  - PC\_USB Driver software
  - Reference layout Gerber Files
  - Reference layout Cadence Allegro board files
  - Electronic copy of IDTP9022 product datasheet
  - Electronic copy of IDTP9022-EVAL manual

### **Description**

The IDTP9022 "CSP" evaluation board demonstrates the features and performance of the IDTP9022 WPC "Qi" Wireless Power Receiver solution for Mobile Devices. The intuitive top-level layout and control simplifies the user experience to emphasize the impressive level of integration and abundance of useful features that this device offers.

The device is powered by a WPC "Qi" RX receiver coil attached to a 2mm thick plastic fixture. WPC "Qi" receivers will operate with a WPC "Qi" transmitter (Tx). GUI (graphical user interface) software with a USB Type B cabled programmer board (JM60) is provided to program the on-board EEPROM. The evaluation board utilizes an external EEPROM which contains IDTP9022 firmware to enable functions and allow programmability. The external EEPROM memory chip is pre-programmed with a standard start-up program that is automatically loaded when the board is placed upon a WPC transmitter such as the IDTP9035A TX-A11 EVKIT. The EEPROM can be reprogrammed to suit the needs of specific applications using the IDTP9022 software tool. The core layout is a 4layer Cadence Allegro reference design that can be copied and integrated into a larger system design.

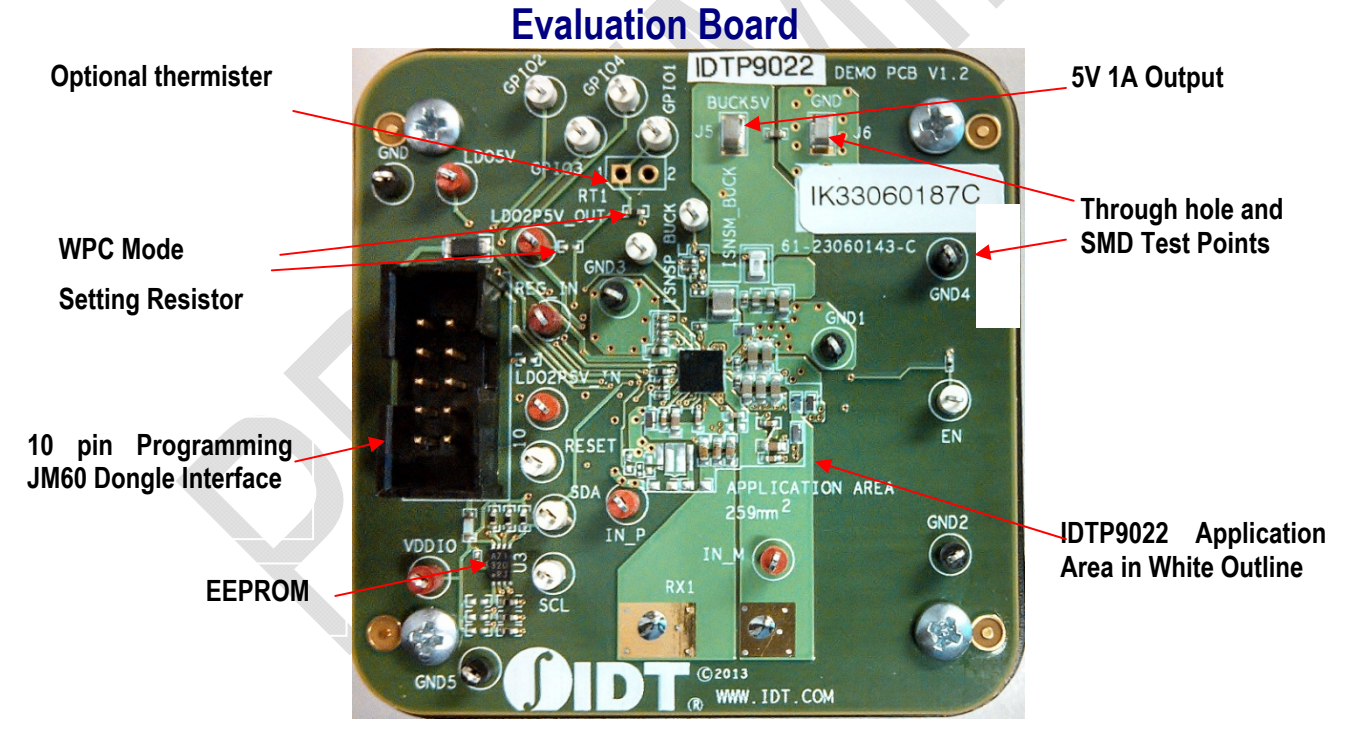

# **USAGE GUIDE**

The IDTP9022-EVAL demo board is designed to demonstrate the performance and functionality of the IDTP9022 WPC "Qi" WPC wireless receiver in a lab bench test environment. In most cases, this board can be wired into an existing system for evaluation. For complex or electrically sensitive situations, it is recommended to use the reference layout to integrate this design into the final system to eliminate hardware limitations or signal degradation introduced by long leads.

With no computer interface, this evaluation board can function in its pre-programmed mode of operation using a WPC compatible TX transmitter such as the IDTP9030/35A/36A EVKIT. Optionally, to program the EEPROM a PC with USB output is required. Everything needed is included in this evaluation kit.

#### Quick-Start Guide

- 1. Place the IDTP9022 RX board onto the TX coil of a WPC compatible transmitter; note that 5V will appear across the SMD test pins BUCK5V and GND on the IDTP9022 board.
- 2. Connect up to a 1A load to the BUCK5V test point and GND.

# RENESAS

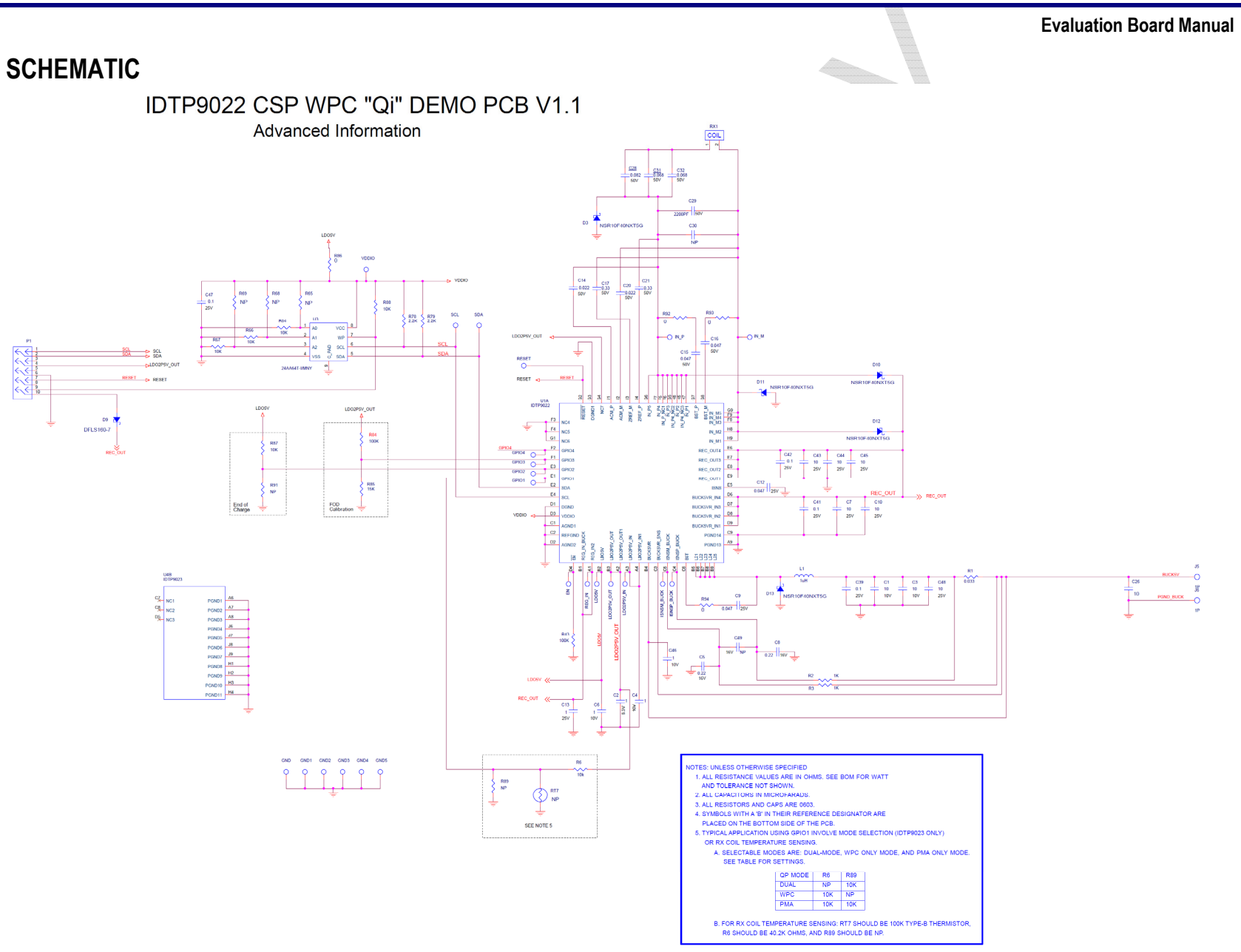

Figure 1. IDTP9022 V1.1 Eval Kit Board Schematic

#### Table 1. Bill of materials (IDTP9022 WPC "Qi" Demo PCB V1.1)

| Item | Quantity | Description                               | Reference                       | Part Number          | Value         | Footprint        |
|------|----------|-------------------------------------------|---------------------------------|----------------------|---------------|------------------|
| 1    | 3        | CAP 10U00 MLC X5R 10V0 M 0402             | C1.C3.C26                       | CL05A106MP5NUNC      | 10            | 402              |
| 2    | 1        | CAP 1U000 MLC 6V3 0201                    | C2                              | C0603X5R0J105M030BC  | 1             | 201              |
| 3    | 3        | CAP 1U000 MLC X5R 10V0 0201               | C4,C6,C46                       | CL03A105MP3NSNC      | 1             | 201              |
| 4    | 2        | CAP 0U220 MLC X5R 16V0 K 0201             | C5,C8                           | C0603X5R1E224K030BC  | 0.22          | 201              |
| 5    | 6        | CAP 10U00 MLC X5R 25V0 M 0603 0.9MM       | C7,C10,C43,C44,C45,C48          | GRM188R61E106MA73    | 10            | 603              |
| 6    | 2        | CAP 0U047 MLC X5R 25V0 0201               | C9,C12                          | C0603X5R1E473K030BB  | 0.047         | 201              |
| 7    | 1        | CAP 1U000 MLC 25V0 K 0402                 | C13                             | TMK105BJ105MV-F      | 1             | 402              |
| 8    | 2        | CAP 0U022 MLC X7R 50V0 K 0402             | C14,C20                         | CGJ2B3X7R1H223K050BB | 0.022         | 402              |
| 9    | 2        | CAP 0U047 MLC X7R 50V0 K 0402             | C15,C16                         | CGA2B3X7R1H473K050BD | 0.047         | 402              |
| 10   | 2        | CAP 0U330 MLC X5R 50V0 K 0603             | C17,C21                         | C1608X5R1H334K       | 0.33          | 603              |
| 11   | 2        | CAP CER 0.082UF 50V 10% X7R 0603          | C28                             | C0603C823K5RACTU     | 0.082         | 603              |
| 12   | 1        | CAP 2200pF MLC X7R 50V0 K 0402            | C29                             | C1005X7R1H222K050BA  | 2200PF        | 402              |
| 13   | 1        | CAP 2200pF MLC X7R 50V0 K 0402            | C30                             | C1005X7R1H222K050BA  | NP            | 402              |
| 14   | 1        | CAP 0U068 MLC X7R 50V0 K 0603             | C31, C32                        | C1608X7R1H683K       | 0.068         | 603              |
| 15   | 4        | CAP 0U100 MLC X5R 25V0 0201               | C39,C41,C42,C47                 | C0603X5R1E104K030BB  | 0.1           | 201              |
| 16   | 1        | CAP 0U220 MLC X5R 16V0 K 0201             | C49                             | C0603X5R1E224K030BC  | NP            | 201              |
| 17   | 1        | CAP 0U047 MLC X7R 50V0 K 0402             | C50                             | CGA2B3X7R1H473K050BD | NP            | 402              |
| 18   | 3        | DIODE SCHOTTKY 40V 1A 2DSN                | D3,D11,D13                      | NSR10F40NXT5G        | NSR10F40      | 2-DSN (1.4x0.6)  |
| 19   | 1        | DIO SKY 60V0 1A00 2-SMD                   | D9                              | DFLS160-7            | DFLS160-7     | DFLS160          |
| 20   | 2        | DIODE SCHOTTKY 40V 1A 2DSN                | D10,D12                         | NSR10F40NXT5G        | NSR10F40      | 2-DSN (1.4x0.6)  |
| 21   | 10       | TEST POINT, 0.05ID LOOP, WHT BASE         | GPIO1,GPIO2,GPIO3,GPIO4,SDA,    | 5002                 | WHT           | 80-40pth         |
|      |          |                                           | SCL, RESET, ISNSP_BUCK, ISNSM_B |                      |               |                  |
|      |          |                                           | UCK,EN                          |                      |               |                  |
| 22   | 6        | TEST POINT, 0.05ID LOOP, WHT BASE         | GND1,GND2,GND3,GND4,GND5,       | 5001                 | WHT           | 80-40pth         |
|      |          |                                           | GND                             |                      |               |                  |
| 23   | 7        | TEST POINT, 0.05ID LOOP, WHT BASE         | LDO5V,LDO2P5V_OUT,LDO2P5V_      | 5000                 | WHT           | 80-40pth         |
|      |          |                                           | IN,VDDIO,REG_IN,IN_P,IN_M       |                      |               |                  |
| 24   | 2        | CON 001 F ST OTH PC NLK SRW 000 TST PNT   | J5,J6                           | S1751-46R            | 1P            | SMT3-65X2-05     |
| 25   | 1        | IND 1U00 2A70 0R06 2520 2.5X2.0X1.0MM     | L1                              | DFE252010C-1R0M      | 1uH           | IND_TOKO_2P5X2   |
| 26   | 1        | CON 010 M ST HDR PC NLK DRW 100 9.86MM    | P1                              | 5103308-1            | 10P           | HEADER10P2Rlatch |
| 27   | 1        | NP                                        | Q2                              | NP                   | NP            | NP               |
| 28   | 1        | THM 100K 25C 0W63 K 0402 NTC 4308 K       | RT7                             | 91700011             | NP            | JUMPER2PIN01IN   |
| 29   | 1        | 760308201                                 | BX1                             | COIL 9022            | 10uH          | COIL 9022        |
| 25   | -        | WR-483250-15M2-G (with added FK2 Ferrite) |                                 | 0012_5022            | 10011         | COIL_5022        |
| 30   | 1        | RES, .033 1/3W 5%                         | R1                              | UCR10EVHJSR033       | 0.033         | 805              |
| 31   | 2        | RES 1K00 0W10 F 0201                      | R2,R3                           | ERJ-1GEF1001C        | 1K            | 201              |
| 32   | 1        | RES 40K2 0W10 F 0402                      | R6                              | ERJ-1GEJ103C         | 10K           | 201              |
| 33   | 2        | RES 100K 0W20 0201                        | R43,R84                         | ERJ-1GEJ104C         | 100K          | 201              |
| 34   | 2        | RES 10K0 0W05 F 0201                      | R44, R89                        | NP                   | NP            | NP               |
| 35   | 1        | NP                                        | R47                             | NP                   | NP            | NP               |
| 36   | 4        | RES 10K OHM 1/10W 5% 0402 SMD             | R64,R66,R67,R88                 | ERJ-2GEJ103X         | 10K           | 402              |
| 37   | 3        | RES 10K0 0W10 F 0402                      | R65,R68,R69                     | ERJ-2GEJ103X         | NP            | 402              |
| 38   | 2        | RES 2K2 0W10 F 0402                       | R78,R79                         | ERJ-2GEJ222X         | 2.2K          | 402              |
| 39   | 1        | RES 15K0 0W20 F 0201 THKF 100PPM/C        | R85                             | ERJ-1GEF1502C        | 15K           | 201              |
| 40   | 1        | RES 0 0W10 F 0603                         | R86                             | MCT06030Z0000ZP500   | 0             | 603              |
| 41   | 1        | RES 10K OHM 1/20W 5% 0201 SMD             | R87                             | ERJ-1GEJ103C         | 10K           | 201              |
| 42   | 1        | NP                                        | R90                             | NP                   | NP            | NP               |
| 43   | 1        | RES 10K OHM 1/20W 5% 0201 SMD             | R91                             | ERJ-1GEJ103C         | NP            | 201              |
| 44   | 3        | Short                                     | R92,R93,R94                     | 0                    | 0             | 402              |
| 45   | 1        | NP                                        | R95                             | NP                   | NP            | NP               |
| 46   | 1        | IC CTR BGA-79 WIRELESS RCVR 8W IDTP9022   | U1                              | P9023                | IDTP9023      | BGA_IDTP9022_CSP |
| 47   | 1        | IC MEM TDFN08 64KBYTE EEPROM 400KHZ 12C   | U3                              | 24AA64T-I/MNY        | 24AA64T-I/MNY | TDFN08           |
| 10   | 1 1      |                                           | 17                              |                      | CCH NOTES     | 1                |

Note 1 - Recommended capacitor temperature/dielectric and voltage ratings. 50V capacitors are recommended for C14, C15, C16, C17, C20, C21 C28, C29, C31, C32. Furthermore, C0G/NPO-type capacitor values stay constant with voltage while X7R and X5R capacitor values derate over the working voltage range at 40% to over 80%. The decision to use lower voltage lower voltage rated capacitors or other type temperature/dielectric capacitors is left to the end user.

# RENESAS

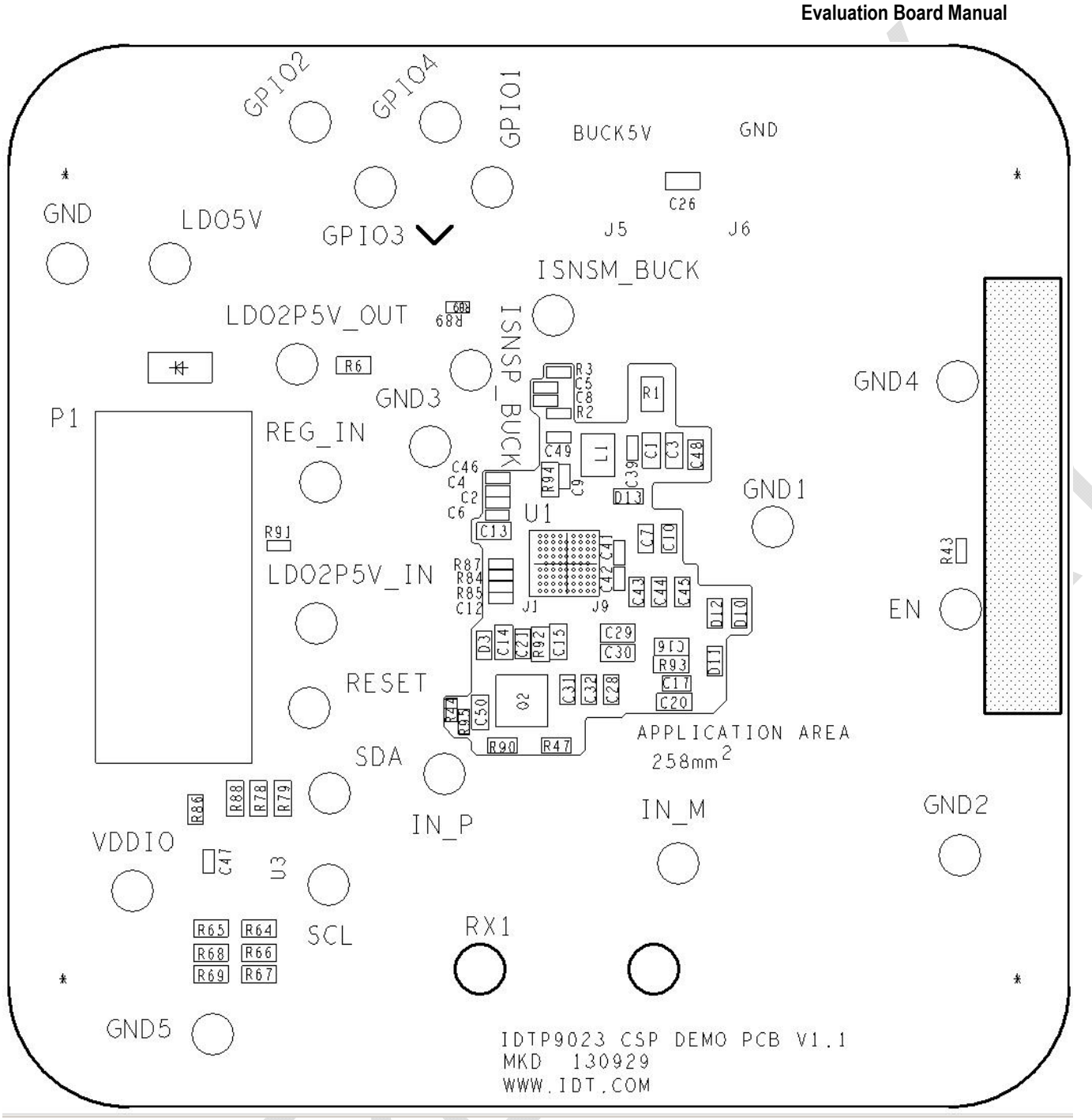

Figure 2. Assembly Placement Map

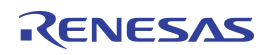

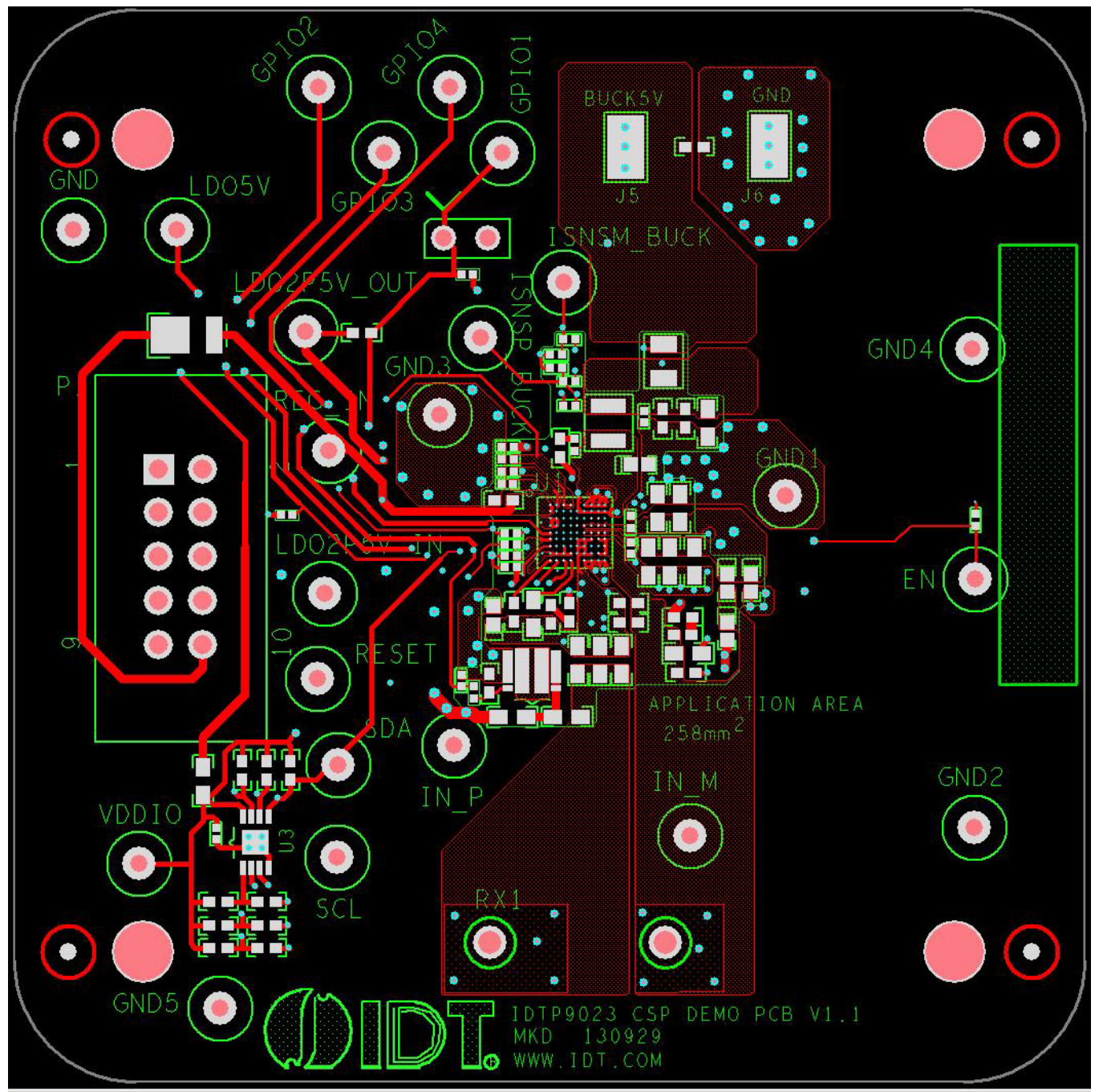

Figure 3. Top and Top Silkscreen Layer

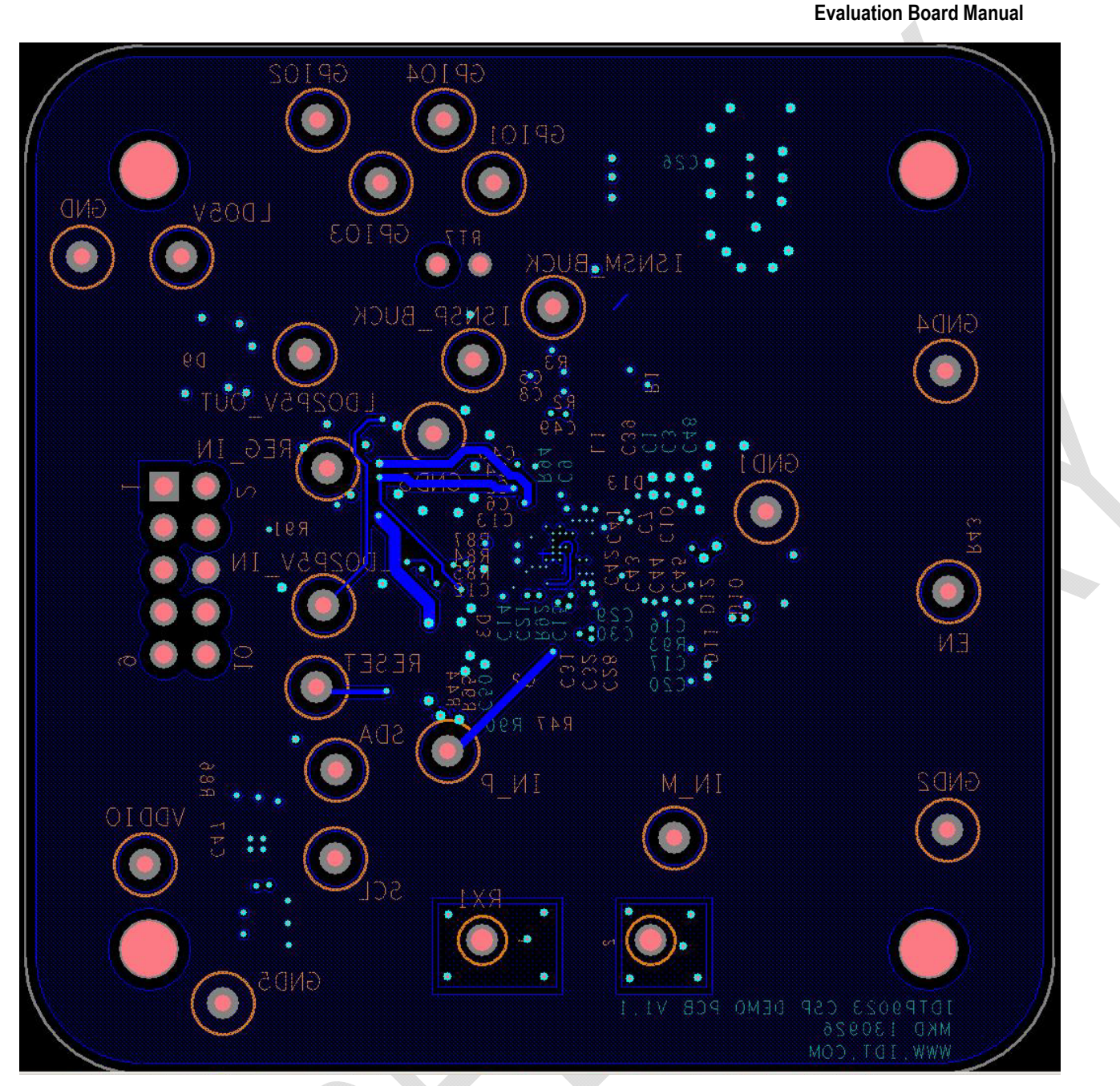

Figure 4. Bottom and Bottom Silkscreen Layer.

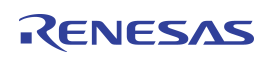

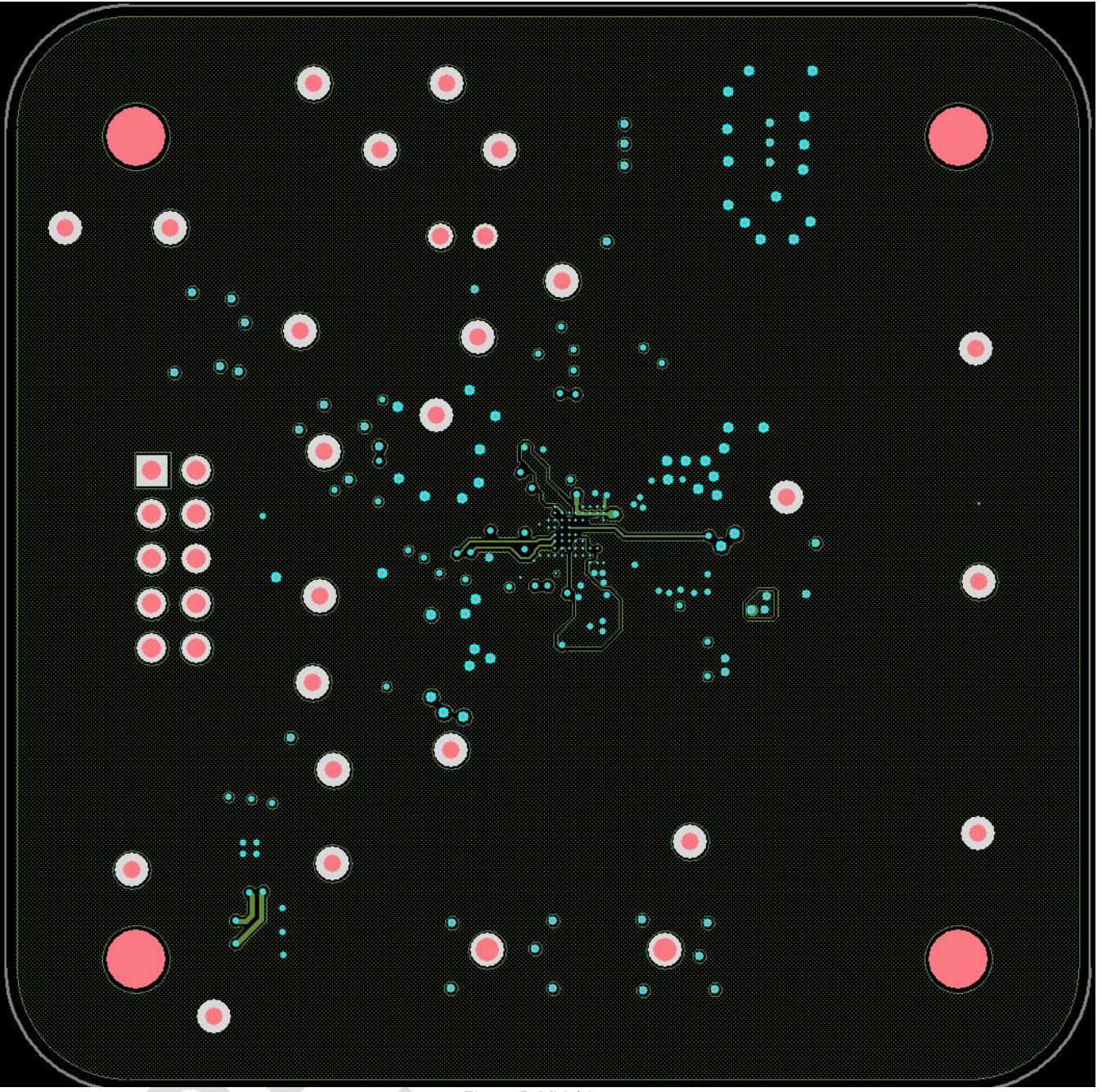

Figure 5. Mid 1 Layer

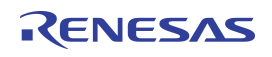

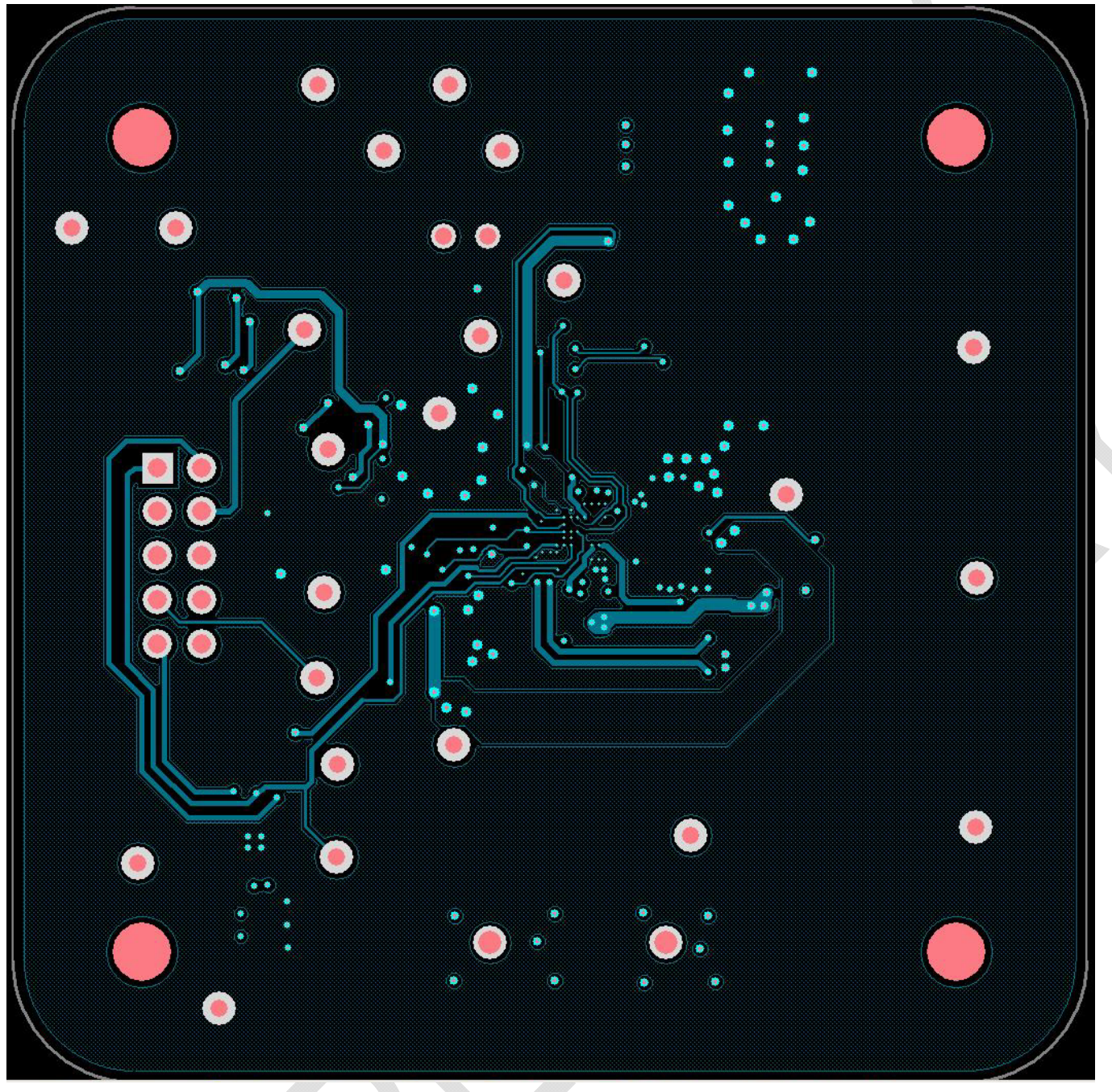

Figure 6. Mid 2 Layer

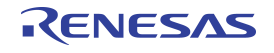

#### **OPTIONAL WINDOWS GUI**

The I<sup>2</sup>C USB adapter (JM60) is optional and the main purpose is to upload the IDTP9022 firmware into the EEPROM (U3). The I<sup>2</sup>C adapter may be used to interface the IDTP9022 and the PC GUI – see detailed description on "*Installing the Windows GUI*" section:

- Install the Wireless Power Demo Windows GUI software by executing the Setup.exe file from the CDROM in the folder "9020Tool\_final" (Figure 7).
- Connect the USB cable from a PC to the 1" x 2" JM60 programming board. The JM60 board has already been programmed.
- 5. Connect the JM60 to the connector on the IDTP9022 CSP DEMO PCB board (J1 Fig 8).
- Click Start >> All Programs >> Integrated Device Technology (Folder) >> Wireless Power Demo (Application Icon) to open the GUI software (Fig 9).

| Name 🔺                                                       |
|--------------------------------------------------------------|
| 📙 9020Tool_final                                             |
| 📙 Board file and BOM                                         |
| 📙 Gerbers                                                    |
| 📙 Orcad design files                                         |
| 📙 Schematic                                                  |
| IDTP9022-WPC Oi Demo Board User Manual DBM rev 1p.1 CSP.docx |

Figure 7. File folder structure on the CDROM.

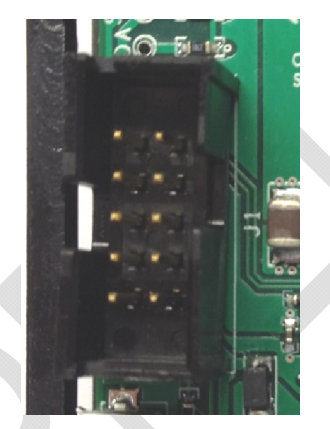

Figure 8. IDTP9022-EVAL JM60 Programmer input 10pin header.

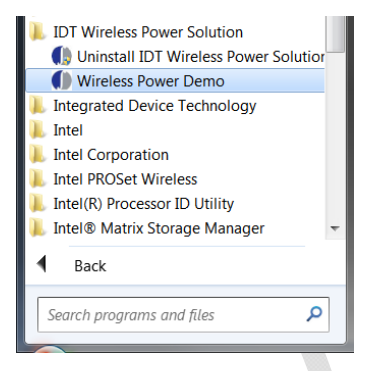

Figure 9. Starting the Graphical User Interface

#### Verifying Connectivity

You can verify that the IDTP9022 is properly connected to your computer and able to communicate to the evaluation board by looking at the lower left of Figure 10. It should state "USB Connected". Otherwise it will state in Red letters: "USB Disconnected – Check Connection".

If it states USB Disconnected, it might be that the driver was not properly installed on the PC. Check to see that a USB Connector icon appears and disappears, at the lower right of the Taskbar, as the Cable's USB Connector is plugged and unplugged from the USB port. If it does not appear, then proceed to Troubleshooting section.

| WPC Ping  Castle                   |        | 750- |    |   |   |
|------------------------------------|--------|------|----|---|---|
| <ul> <li>Power Transfer</li> </ul> |        | 600- |    |   |   |
| FOD 1                              | t / mÅ | 450- |    |   |   |
| FOD 2 FOD 3                        | Curren | 300- |    |   |   |
| © FOD 4                            | ů      | 500  |    |   |   |
|                                    |        | 150- | Λ  | ٨ | ٨ |
| 175.1 kHz                          |        | 0-   |    |   |   |
| Log Messages                       |        | 54   | 13 |   |   |

Figure 10. Windows GUI Main tab

## **OPTIONAL - Installing the Windows GUI**

For the first time use of the IDTP9022-DEMO board or to write a new .bin file into the EEPROM, the Windows Drivers and GUI must be installed to communicate with the JM60 USB to I<sup>2</sup>C controller that is located on the JM60 Programmer Dongle board. The JM60 Dongle board is attached to the left side of the DEMO board, and is connected via a 10pin keyed header on the bottom side of the board. The purpose of this controller is to be able to write different .bin files into the EEPROM on the DEMO board, and to be able to acquire real time signals showing system operation. Different .bin files can be made available, for example, when a different output power setting test is desired. The Waveforms and Notifications are Disabled in the IDTP9020 GUI, the GUI is only ised to read/write firmware into the EEPROM.

Example installation of the Windows USB-to I<sup>2</sup>C-Drivers on a Win7 32-bit or 64-bit system is shown in the following steps:

To install the GUI, open the IDTP9022-DEMO CD and run the file: setup-1.0.0.11.exe within the 9020Tool\_final folder. I.e. the path is 9020Tool\_final/setup-1.0.0.11.exe shown in figure 11. Follow the Setup Wizard instruction shown in Figure 12. This will install the GUI and driver automatically. After the installation process is complete, you may connect the evaluation board to the computer with the USB cable, via the Dongle, and use the software tool. At this point, a little USB icon should appear at the lower right of the desktop screen. If it does not, then the machine being used should be rebooted. Now plug the USB cable into the OVER CONTROL of the desktop screen. If it does not, then the PC. Then connect the JM60 dongle board into the evaluation board.

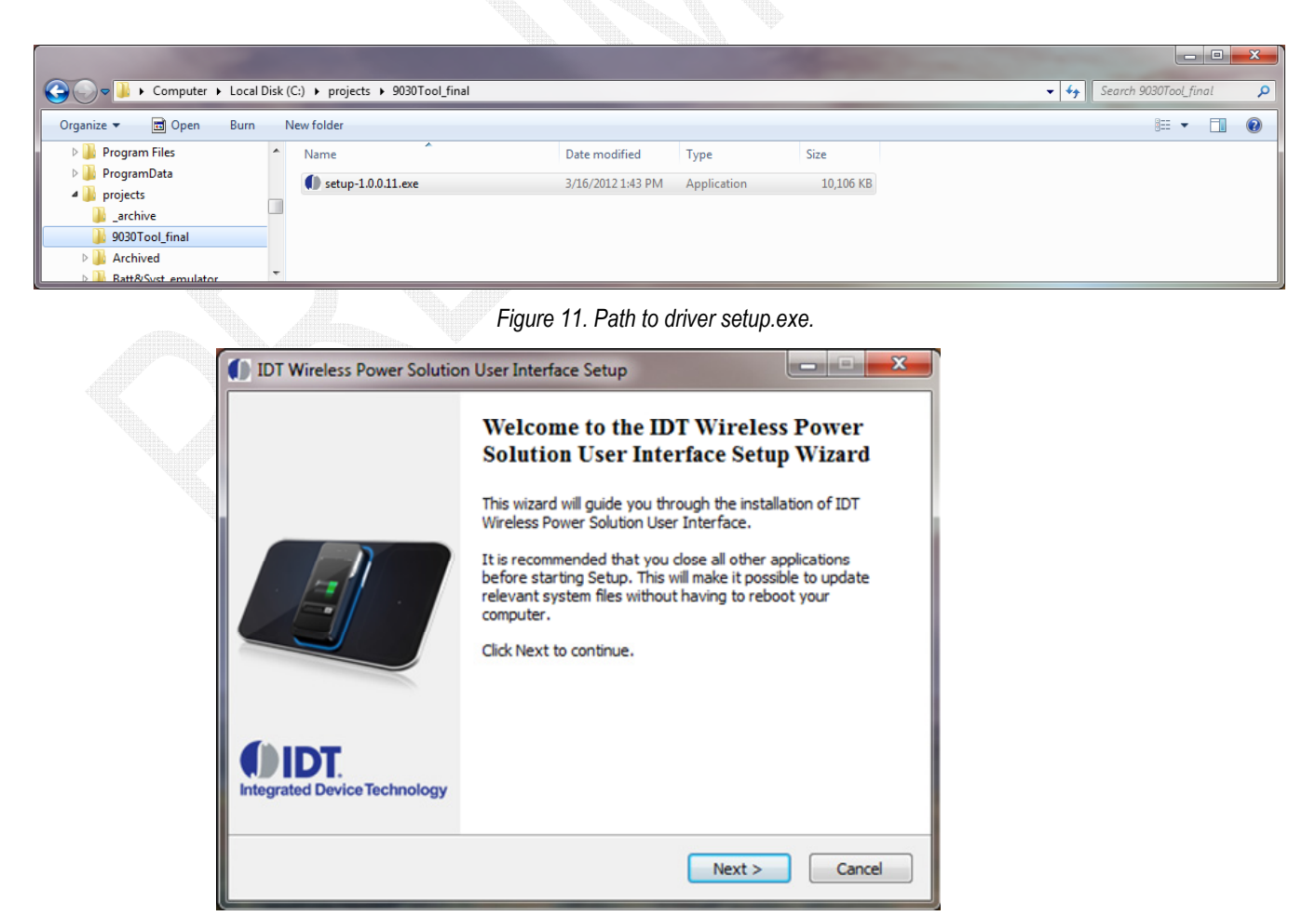

Figure 12. Setup Wizard.

# Writing to the EEPROM

#### Loading the XXXX.bin File

As mentioned, the EEPROM already comes with a standard BIN file programmed into it, which gets downloaded to the IDTP9022 upon power up. However, if a new version has been provided by the factory, for instance, the mrthod to write it into the EEPROM is as follows:

- 1) Plug the USB cable from the computer to the dongles USB type B connector.
- Plug the dongle into the IDTP9022 Demo board. Connect a 7.5V power supply to the REG\_IN and GND test points on the IDTP9022 Demo Board (Fig 13 left). Alternately, place the demo board on a powered Tx transmitter.
- 3) Click Start >> All Programs >> Integrated Device Technology (Folder) >> Wireless Power Demo.
- 4) Choose "RECEIVER".
- 5) Click on the EEPROM tab directly right of the MAIN tab.
- 6) Click on the Load Bin file and browse to the path where the new bin file is located, for example, on the CD (type .bin).
- 7) Set the EEPROM Slave ID to 50 and select the Scan I<sup>2</sup>C button (Fig 13 lower right) and check that the slave address for the EEPROM appears as 0x50.
- 8) Click the Write EEPROM button, the green progress bar should increase in size from left to right and two green passes should be observed as the file is written to the EEPROM and then the Write OK should appear at the bottom of the screen. If not, click the Write EEPROM button again until Write OK appears.
- 9) Finally, to get the LEDs on the DEMO board to start flashing, the Reset Target check mark has to be unchecked. Uncheck it and the various LEDs will start flashing.

If a Write OK is not shown in step 8, then refer to the Troubleshooting section on page 13. "Error Writing" is shown in place of "Write OK", and it should be easily visible that FF's will be shown across the entire 0x0000 address row or simply that the EEPROM Content View doesn't match the .ROM File Content View. Note: The left Content view shows the current EEPROM contents and can be seen by clicking on the Load EEPROM Content. The Right side Content view is the Bin file that was loaded.

|                              |                 | 🚺 IDT - Wireless Power Solution                                                                                                    |                                                                                                    |                                                                                                    | _ 🗆 ×        |
|------------------------------|-----------------|----------------------------------------------------------------------------------------------------|----------------------------------------------------------------------------------------------------|----------------------------------------------------------------------------------------------------|--------------|
| <b>REG_IN</b> and <b>GND</b> | Test            | () IDT.                                                                                                    | IDT Wireless Po                                                                                                    | ower Receiver User Interface                                                                                                    |              |
| Points                       |                 | Integrated Device Techno                                                                                                    |                                                                                                    |                                                                                                    |              |
| 60 8°                        |                 | EEPROM         Status         Debug           EEPROM Content View         0x0000         8E         1F         FF         86         10         06         7E         01         FB         p9         3B         2                                                                                                    | 0 FE 86 01 CE                                                                                                    | .ROM File Content View                                                                                                    |              |
|                              |                 | 0x0010 00 08 1B 54 09 26 FB 16 C4 01 4F 3<br>0x0020 0A BD 03 09 38 C6 03 F7 98 0E 56 1<br>0x0030 04 29 3B C6 03 F7 98 0A CC 05 FB 1<br>0x0040 CE 8C 00 5F 18 A6 10 85 41 26 1B 3<br>0x0050 DE 19 10 A6 07 A7 00 ED 00 00 FF 1<br>0x0050 DE 19 10 A6 07 A7 00 ED 00 00 FF 1<br>0x0050 DE 19 10 A6 07 A7 00 ED 00 00 FF 1     | 9 C6 03 F7 98                                                                                                    | 0x0010         00         08         18         40         22         78         16         c4         01         47         99         0x0020         0x         bb         03         07         98         0x0020         0x         bb         03         07         98         0x0020         0x         bb         03         07         98         0x0020         0x         bb         03         07         98         0x0020         0x         03         03         07         03         0x         05         98         0x0030         04         29         38         60         37         16         0x         05         03         38         10         54         16         16         16         16         16         10         16         16         16         16         16         16         16         10         10         10         10         10         10         10         10         10         10         10         10         10         10         10         10         10         10         10         10         10         10         10         10         10         10         10         10         10               |              |
| Č                            |                 | 0x0070 11 DD 10 96 1E 26 Pc 39 18 8P 30 1<br>0x0000 00 mE 02 20 00 A6 00 10 A7 00 00<br>0x0090 P4 39 DD 00 30 E0 30 CE 30 02 B0 0<br>0x0090 04 45 00 08 08 9c 00 26 PE 39 8F<br>0x0080 00 11 39 00 26 77 39 01 0A 01 0A 0<br>0x0080 00 11 39 00 26 77 39 01 0A 01 0A 01 0A<br>0x0080 00 11 39 00 26 71 39 01 0A 01 0A 01 0A | C 04 E3 02 DD<br>0 00 9C 00 26<br>D 00 4F 5F 20<br>C 00 DD 00 EC<br>10 0A 01 0A 01<br>11 0A 05 FA 01<br>11 02 04 08 10    | 0x0070 11 DD 10 96 1E 26 PC 39 18 6P 30 EC 04 E3 02 DD<br>0x0070 0 EE 02 20 00 A6 00 10 A7 00 00 10 00 9C 00 26<br>0x0090 P4 39 DD 00 30 E3 02 E3 02 E 00 DE 00 DD 00 4F 5P 20<br>0x0000 04 ED 00 00 08 9C 00 26 F8 39 8F EC 00 DD 00 4F 5P 20<br>0x0000 04 E3 00 00 08 9C 00 26 F8 39 8F EC 00 DD 00 CH C5P 20<br>0x0000 00 A1 33 00 26 F7 39 01 0A 01 0A 01 0A 01 0A 01<br>0x000C 0A 01 0A 01 0A 01 0A 01 0A 01 0A 01 0A 05 FA 01<br>0x0000 00 12 11 E0 5F 20 10 A0 10 0A 10 0A 10 0A 05 FA 01<br>0x0000 00 00 11 E0 05 20 10 A0 10 0A 10 00 10 0A 05 FA 01<br>0x0000 00 20 11 E0 5F 20 10 A0 10 0A 10 00 10 0A 05 FA 01<br>0x0000 25 01 10 05 F2 01 0A 01 0A 01 0A 01 00 01 02 04 08 10                                                                                                    |              |
|                              | Progress<br>Bar | $\begin{array}{cccccccccccccccccccccccccccccccccccc$                                                                                                    | 33 65 03 80 03<br>E A0 00 5F E7<br>8 30 C E 01 B7<br>8 30 C C 00 10<br>11 92 CE A4 20<br>C 00 18 E7 05<br>■ C 02 80 00 18 | 0x0000         20         40         80         32         20         44         30         40         35         60         36         60         38         60         36         50         38         60         36         50         38         60         36         50         38         60         55         71         80         55         71         81         20         15         18         18         22         32         36         60         55         18         71         81         81         81         81         81         82         16         18         72         18         18         72         18         72         18         72         18         72         72         72         72         72         72         72         72         72         72         72         72         72         72         72         72         72         72         72         72         72         72         72         72         72         72         72         72         72         72         72         72         72         72         72         72         72         72         72         72 <th< th=""><th></th></th<> |              |
|                              | EEPROM          | Load EEPROM Content                                                                                                    | Write EEPROM<br>Clear EEPROM                                                                                              | C:UsersIPublicDocumentsWireless TX RX_Primary/Customer demo board/d<br>Load BIN File Save EEPROM to File                                                                                                    | ual30_20\902 |
| RESET Test Point             | Write OK        | I2C Speed 50  kB/s                                                                                                    | Reload+Verify after Write/Clear                                                                                           | <u></u>                                                                                                    | can I2C      |

Figure 13. Connection for external supply connected to REC\_OUT and location of the RESET Switch. The GUI screen after Loading a BIN File and Writing to the EEPROM.

## Troubleshooting

The IDTP9022 demo board was designed to quickly show the performance of the IDTP9022. However, if you are experiencing trouble getting started, here are some tips to help accelerate setup and connectivity.

- Check to make sure that the PC shows it is connected to the demo board. USB connected should always show at the lower left of the Dongle GUI. If it doesn't it is always good practice to disconnect and reconnect the USB cable. Unplugging and plugging the USB cable should show an icon appearing and disappearing at the lower right of your computer screen.
- Reset the JM60 by momentarily connecting a jumper wire from pin 4 on the J2 connector to ground. The USB will disconnect and reconnect on the GUI Screen (See Figure 10 left). When the wire is removed, program the EEPROM.
- Select the Scan I<sup>2</sup>C button (Fig 13 lower right) and check that the slave address for the EEPROM appears as 0x50
- 4. Reload the .bin file and re-write it. Make sure WRITE OK shows at the middle of the display after a write takes place.
- 5. <u>Update the Driver</u>. If you have a previous version of the eval tool, the driver will probably need to be updated. The way to check on the version of the driver is to open up the Device Manager as shown in Figure 14. Expand the USB Bridge Devices and double click on it. Click on the Driver Tab, and be sure its' Driver Date is 7/5/2009 and Version is 7.0.0.0. See Figure 16. If it is not version 7.0.0.0 then go to directory C:\Program Files\IDT Wireless Power Solution\Drv as shown in Figure 17 and double click the DPInst.exe file. The system will then go through a driver update install. Be sure to reboot your machine once the install is complete.

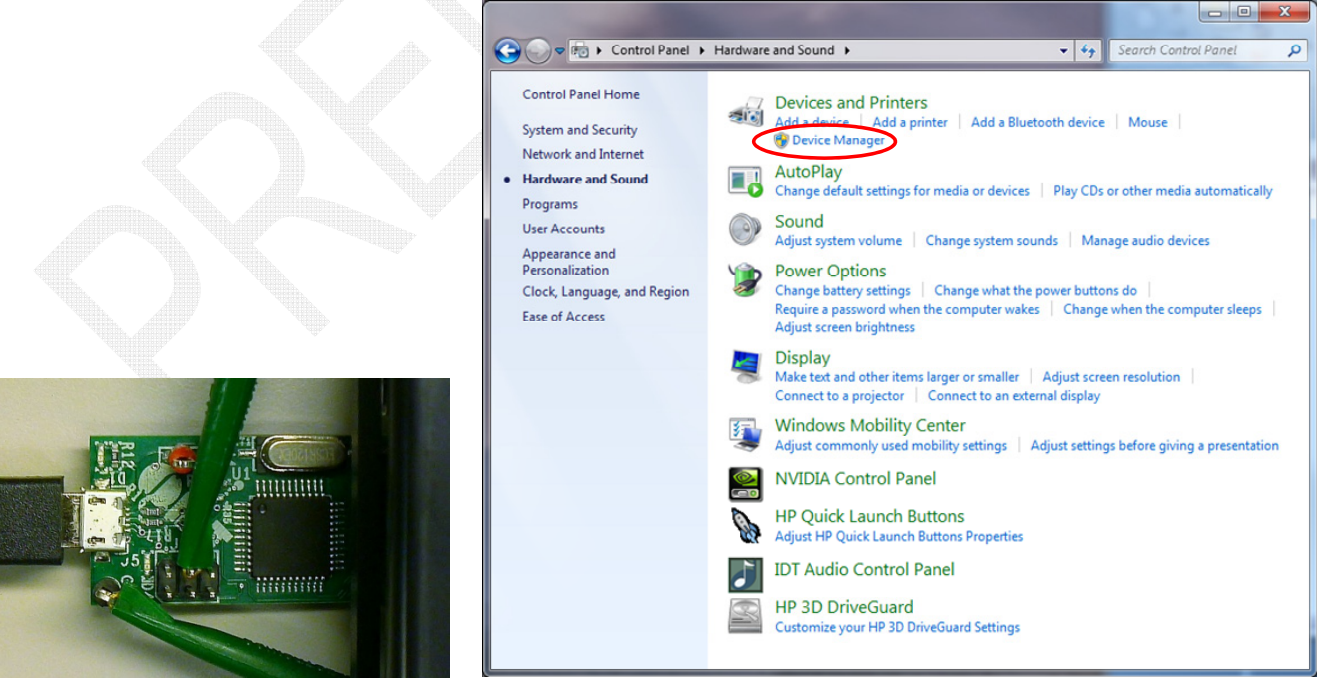

Figure 14. Resetting the JM60.

Checking the revision of the driver using Device Manager, shown is a Win7 PC.

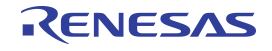

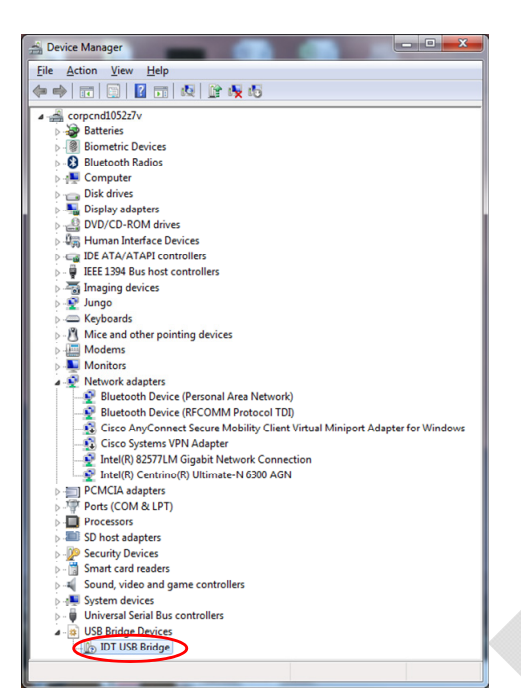

Figure 15. Checking the revision of the driver in Device Manager.

| DT USB Bridg | e Properties   | ×                                                                                               |
|--------------|----------------|-------------------------------------------------------------------------------------------------|
| General Dri  | ver Details    |                                                                                                 |
| 1.           | T USB Bridge   |                                                                                                 |
| Dr           | iver Provider: | IDT                                                                                             |
| Dr           | iver Date:     | 7/5/2009                                                                                        |
| Dr           | river Version: | 7.0.0.0                                                                                         |
| Di           | igital Signer: | Not digitally signed                                                                            |
| Driver       | Details        | To view details about the driver files.                                                         |
| Ugdate       | Driver         | To update the driver software for this device.                                                  |
| Roll Bac     | k Driver       | If the device fails after updating the driver, roll<br>back to the previously installed driver. |
| Disa         | ble            | Disables the selected device.                                                                   |
| Unin         | stall          | To uninstall the driver (Advanced).                                                             |
|              |                | OK Cancel                                                                                       |

Figure 16. Checking that the revision of the driver is correct.

| 🗸 🗸 🗸 k Computer 🔸 Local Disl   | : (C:) • Program Files • IDT Wireless Power Solution | on ▶ Drv ▶        | 👻 😽 Search Di     | v    |        |   |
|---------------------------------|------------------------------------------------------|-------------------|-------------------|------|--------|---|
| Organize 🔻 Include in library 👻 | Share with 🔻 Burn New folder                         |                   |                   | • == |        | 0 |
| MSBuild                         | Name                                                 | Date modified     | Туре              | Size |        |   |
| MISAINE 4.0                     | 🍺 amd64                                              | 3/16/2012 4:25 PM | File folder       |      |        |   |
|                                 | 🔒 ia64                                               | 3/16/2012 4:25 PM | File folder       |      |        |   |
| B D Come Annu Line              | y 📕 🙀 🙀                                              | 3/16/2012 4:25 PM | File folder       |      |        |   |
| Reference Assemblies            | TopInst.exe                                          | 11/2/2006 5:22 AM | Application       |      | 532 KB |   |
| P S KOXIO                       | idt_usb_bridge.inf                                   | 1/27/2012 8:04 PM | Setup Information |      | 3 KB   |   |
| Symantec      Synaptics         | MyCatFile.cat                                        | 10/5/2010 1:06 PM | CAT File          |      | 1 KB   |   |

Figure 17. Installed Device Driver Directory.

# **ORDERING GUIDE**

 Table 2. Ordering Summary

| PART NUMBER   | MARKING                    | PRICE    | AMBIENT TEMP. | SHIPPING CARRIER | QUANTITY |
|---------------|----------------------------|----------|---------------|------------------|----------|
| IDTP9022-EVAL | IDTP9022 CSP DEMO PCB V1.1 | \$149.00 | 0°C to +70°C  | Box 14"x10"x2"   | 1        |

## **Revision History**

September 27, 2013 Version 1.0 – Initial Release.

October 10, 2013 Version 1.1 – Update to the new board revision V1.1.

October 15, 2013 Version 1.2 – Update to a new diode NSR10F40NXT5G.

November 13, 2013 Version 1.3 – Update resonant capacitor values to 183nF total.

November 13, 2013 Version 1.4 – Update R6 and R89 positions.

February 10, 2014 Version 1.5 – Update C28 and C31 values.

#### IMPORTANT NOTICE AND DISCLAIMER

RENESAS ELECTRONICS CORPORATION AND ITS SUBSIDIARIES ("RENESAS") PROVIDES TECHNICAL SPECIFICATIONS AND RELIABILITY DATA (INCLUDING DATASHEETS), DESIGN RESOURCES (INCLUDING REFERENCE DESIGNS), APPLICATION OR OTHER DESIGN ADVICE, WEB TOOLS, SAFETY INFORMATION, AND OTHER RESOURCES "AS IS" AND WITH ALL FAULTS, AND DISCLAIMS ALL WARRANTIES, EXPRESS OR IMPLIED, INCLUDING, WITHOUT LIMITATION, ANY IMPLIED WARRANTIES OF MERCHANTABILITY, FITNESS FOR A PARTICULAR PURPOSE, OR NON-INFRINGEMENT OF THIRD-PARTY INTELLECTUAL PROPERTY RIGHTS.

These resources are intended for developers who are designing with Renesas products. You are solely responsible for (1) selecting the appropriate products for your application, (2) designing, validating, and testing your application, and (3) ensuring your application meets applicable standards, and any other safety, security, or other requirements. These resources are subject to change without notice. Renesas grants you permission to use these resources only to develop an application that uses Renesas products. Other reproduction or use of these resources is strictly prohibited. No license is granted to any other Renesas intellectual property or to any third-party intellectual property. Renesas disclaims responsibility for, and you will fully indemnify Renesas and its representatives against, any claims, damages, costs, losses, or liabilities arising from your use of these resources. Renesas' products are provided only subject to Renesas' Terms and Conditions of Sale or other applicable terms agreed to in writing. No use of any Renesas resources expands or otherwise alters any applicable warranties or warranty disclaimers for these products.

(Disclaimer Rev.1.01)

#### **Corporate Headquarters**

TOYOSU FORESIA, 3-2-24 Toyosu, Koto-ku, Tokyo 135-0061, Japan www.renesas.com

#### Trademarks

Renesas and the Renesas logo are trademarks of Renesas Electronics Corporation. All trademarks and registered trademarks are the property of their respective owners.

#### **Contact Information**

For further information on a product, technology, the most up-to-date version of a document, or your nearest sales office, please visit <u>www.renesas.com/contact-us/</u>.